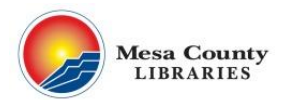

## Acceso a Rosetta Stone e instrucciones para el ingreso a tu App

## Computadora

- 1. Visita <u>http://mesacountylibraries.org</u> y haz click en **eResources.**
- 2. Busca **Rosetta Stone** en la lista que parece en orden alfabético. (si estás tratando de entrar al programa desde tu casa, necesitarás ingresar tu nombre y el número de la tarjeta de la biblioteca, después de haber hecho click en **Rosetta Stone**.)
- 3. Ingresa tu correo electrónico y crea una clave, asi crearás to cuenta en Rosetta Stone. Después seleccionar el idioma que quieres aprender. Recuerda siempre que quieras entrar al programa tendrás que ingresar tu correo electrónico, la clave que creaste y el idioma que escogiste.

| Rosetta Stone Eanguage Learning Suite |
|---------------------------------------|
|---------------------------------------|

- Launch Rosetta Stone® Language Lessons Version 3
- Contact Support
- 4. Haz click en "Launch Rosetta Stone Language Lessons Version 3."
- Tu computadora comenzaráa examiner el programa para luego bajarlo. Se abrirá una ventana nueva en tu pantalla. Selecciona de nuevo idioma y el nivel y haz click "Continue."

| Choose Language:        |         |
|-------------------------|---------|
| Persian (Farsi)         | Level 1 |
| Polish                  | Level 2 |
| Portuguese (Brazil)     | Level 3 |
| Russian                 | Level 4 |
| Spanish (Latin America) | Level 5 |
| Spanish (Spain)         |         |
| Swedish                 | =       |
| Turkish                 | •       |

## Como ingresar desde el Celular

- 1. Puedes instalar Rosetta Stone app en tu Android o iPhone/iPad. No abras el app.
- 2. Entra a internet desde tu web brower (e.g.Safari), entra a <u>http://meascountylibraries.org</u> después haz un click en **eResources.**
- 3. Busca Rosetta Stone en la lista que parece desde la A a la Z. (Si estás tratando de entrar al programa desde tu casa, necesitarás ingresar tu nombre y el número de tu tarjeta de la biblioteca, después de haber hecho click en **Rosetta Stone.)**
- 4. Ingresa tu correo electrónico y la clave que creaste para crear tu cuenta en Rosetta Stone, después selecciona el idioma. Recuerda que siempre que quieras entrar al programa tendrás que ingresar tu correo electrónico, la clave
  Rosetta Stone® Language Learning Suite
  - que creaste y el idioma que escogiste. Haz click en "Launch Rosetta Stone Langu

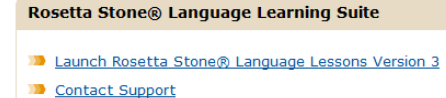

- Haz click en "Launch Rosetta Stone Language Lessons Version 3."
- Después de haber hecho click en "Launch Rosetta Stone," (tu aplicación=app) se abrirá y comenzará a descargar.
- La próxima vez que use Rosetta Stone, puedes usar la aplicación. Si se desconecta, seleccione "Trabajo o Escuela" y en el tipo de cuenta s9040366 en el "Nombre de espacio."
- Para cambiar su idioma, debe cerrar la sesión complete (en la ventana emergente y en la pantalla del paso #5) y repetir los pasos 2-6. Los idiomas no se pueden cambiar a travéz en la aplicación.